## <u>สิ่งที่ส่งมาด้วย ลำดับ 8</u>

## <u>การใช้รหัสคิวอาร์ (QR Code) สำหรับดาวน์โหลด</u> <u>รายงานประจำปี 2562 และรายงานการพัฒนาอย่างยั่งยืนปี 2562</u>

ตลาดหลักทรัพย์แห่งประเทศไทย โดยบริษัทศูนย์รับฝากหลักทรัพย์ (ประเทศไทย) จำกัด ในฐานะนาย ทะเบียนหลักทรัพย์ได้พัฒนาระบบเพื่อให้บริษัทจดทะเบียนในตลาดหลักทรัพย์ฯ ส่งเอกสารการประชุมผู้ถือหุ้น และรายงานประจำปีในรูปแบบอิเล็กทรอนิกส์ผ่านรหัสคิวอาร์ (QR Code) ให้ผู้ถือหุ้นสามารถเรียกดูข้อมูลได้อย่าง สะดวกและรวดเร็ว

ผู้ถือหุ้นสามารถดาวน์โหลดข้อมูลผ่าน QR Code (ตามที่ปรากฏในสิ่งที่ส่งมาด้วยลำดับที่ 1) ตามขั้นตอน ต่อไปนี้

## สำหรับระบบ iOS (iOS 11 ขึ้นไป)

- 1. เปิดกล้อง (Camera) บนมือถือ
- 2. สแกน (หันกล้องถ่ายรูปบนมือถือส่องไปที่) QR Code
- 3. หน้าจอจะปรากฎข้อความ (Notification) ให้กดที่ข้อความนั้นเพื่อดูข้อมูลประกอบการประชุม
- <u>หมายเหตุ</u> : กรณีที่ไม่ปรากฎข้อความ (Notification) บนมือถือ ผู้ถือหุ้นสามารถสแกน QR Code จาก แอปพลิเคชั่น (Application) อื่นๆ เช่น QR CODE READER, Facebook หรือ Line เป็นต้น

## สำหรับระบบ Android

เปิดแอปพลิเคชัน QR CODE READER, Facebook หรือ Line
<u>ขั้นตอนการสแกน QR Code ผ่าน Line</u>

เข้าไปใน Line แล้วเลือก ➡add friend (เพิ่มเพื่อน) ➡เลือก QR Code ➡สแกน QR Code

2. สแกน QR Code เพื่อดูข้อมูลประกอบการประชุม